Biblioteca Major Bley

FATHER

to the woods

## RENOVAÇÃO DE EMPRESTIMO

 $\bigcirc$ 

Pelo celular

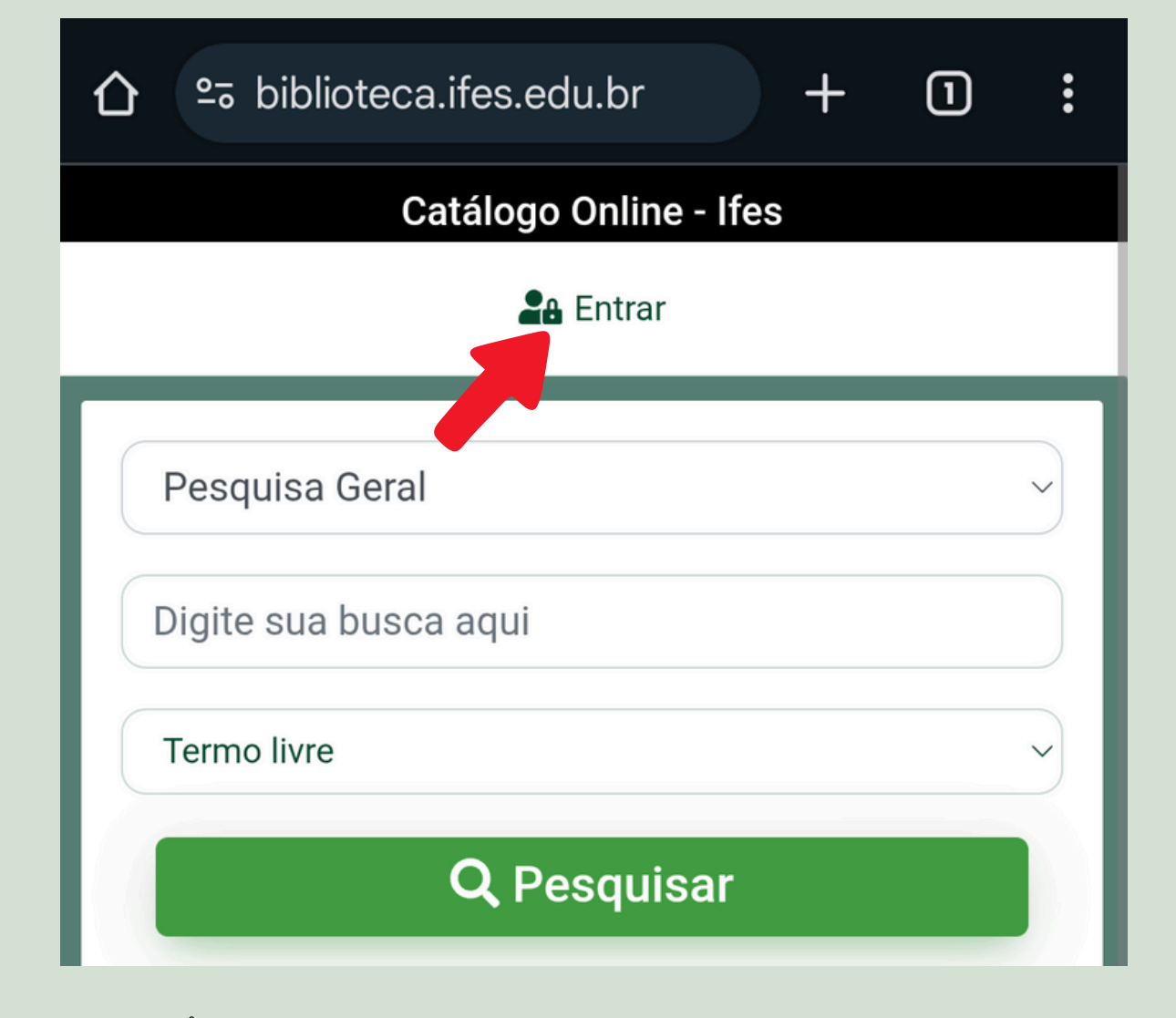

I. ACESSE O CATÁLOGO DO IFES :

https://biblioteca.ifes.edu.br

2. CLIQUE EM ENTRAR.

|   | D Acesso                               |
|---|----------------------------------------|
| 0 | email é uma forma de lembrá-lo da data |
|   | Matrícula                              |
| - | 20251IFES0123                          |
|   | Senha                                  |
| 6 | ·····                                  |
| - | Direcionar para                        |
| Ŧ | Meu Pergamum ~                         |
|   | +) Acessar < Voltar                    |

3. ENTRE COM SEU NÚMERO DE MATRÍCULA E SENHA DA BIBLIOTECA (A MESMA QUE USOU PARA PEGAR O LIVRO EMPRESTADO).

4. CLIQUE EM "ACESSAR".

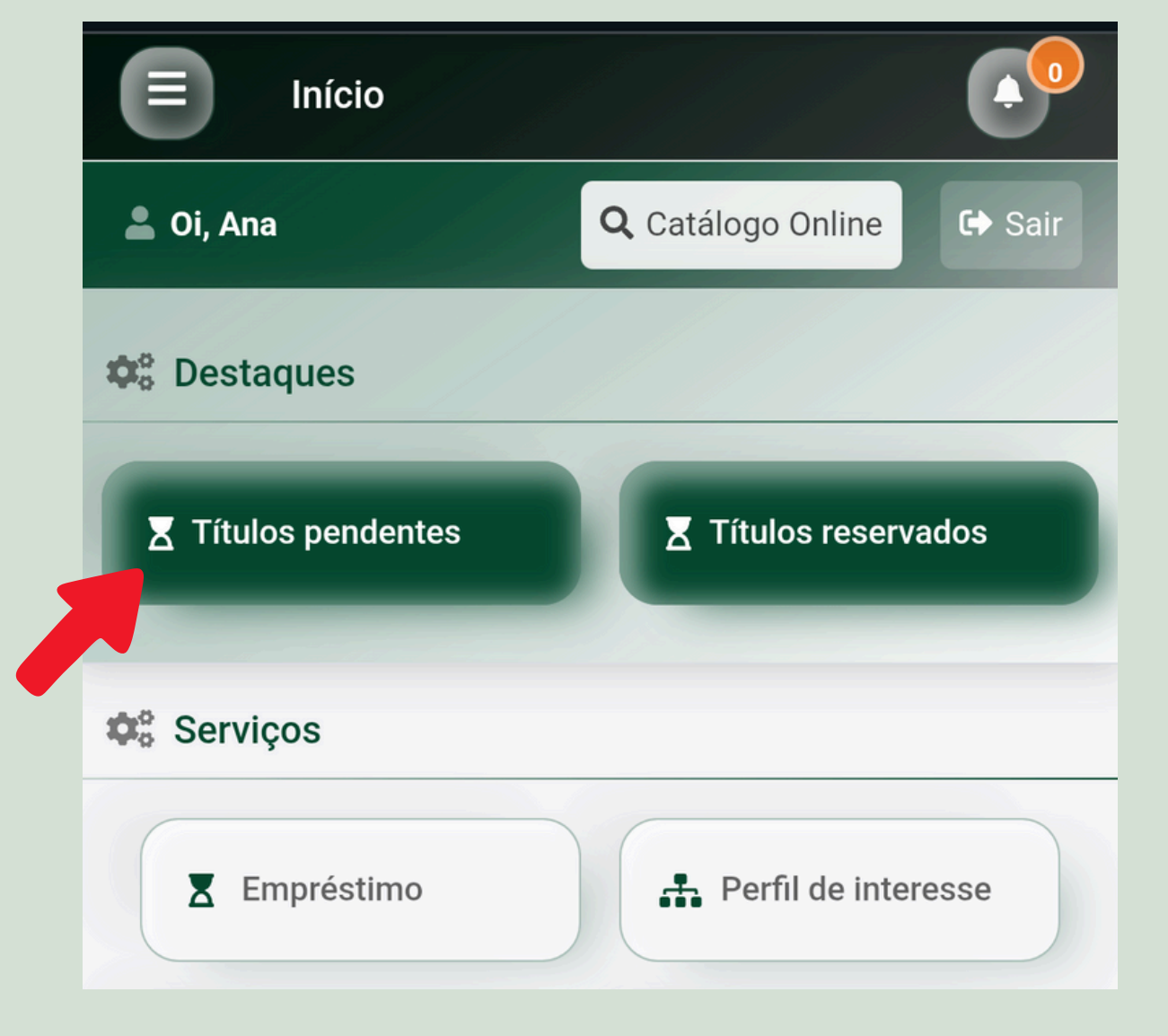

## 5. CLIQUE EM "TÍTULOS PENDENTES", ALI ESTARÃO LISTADOS:

- LIVROS QUE ESTÃO EMPRESTADOS PARA VOCÊ;
- SUAS DATAS DE DEVOLUÇÃO;
- LIMITE DE RENOVAÇÕES POSSÍVEIS.

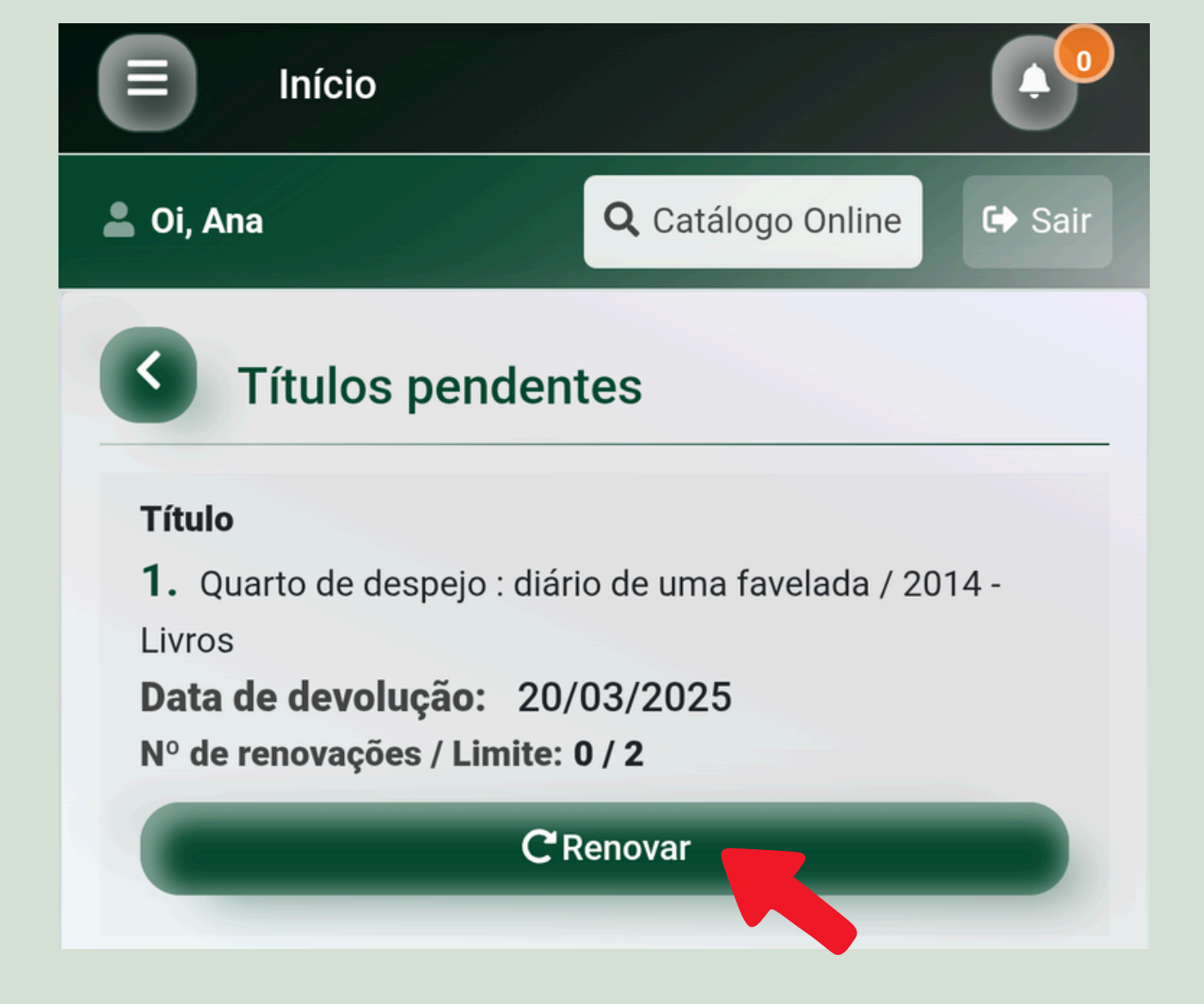

## 6. CLIQUE EM "RENOVAR".

- A NOVA DATA DE DEVOLUÇÃO APARECERÁ NA TELA.
- LEMBRE-SE DE QUE SÓ É POSSÍVEL RENOVAR 2 VEZES PELO SISTEMA.
- LIVROS DO TIPO "NÃO CIRCULA" NÃO PODEM SER RENOVADOS.

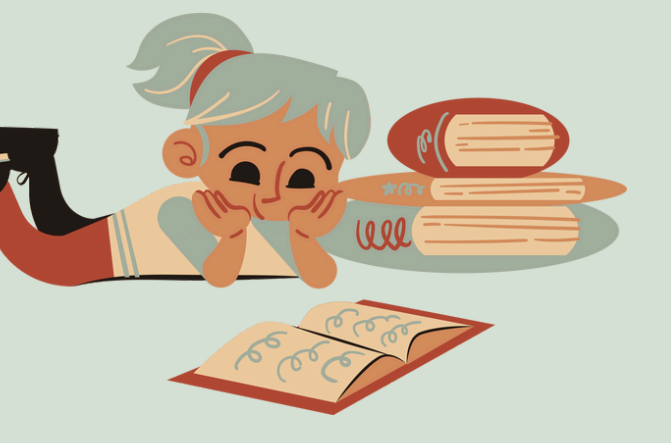

## APROVEITE SUA LEITURA E NÃO SE ESQUEÇA DA NOVA DATA DE DEVOLUÇÃO!

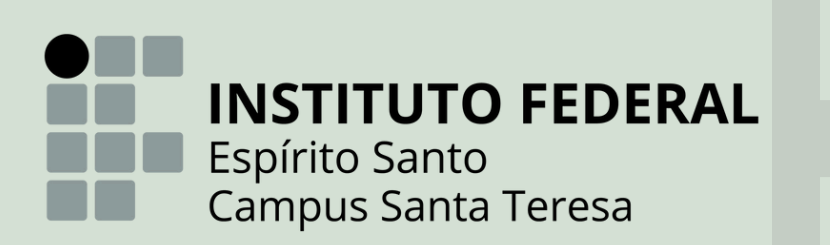